## Sign In

Overview: Sign in to the UN Partner Portal

| Steps | Description | Action                                                                                                    | Notes                                                                                                    |
|-------|-------------|----------------------------------------------------------------------------------------------------|----------------------------------------------------------------------------------------------------|
| 1     | URL         | Enter the URL below in your address<br>bar (1)<br><u>https://www.unpartnerportal.org</u><br>and click on the 'Sign In' button at the<br>top right corner | You can only login after your organization has registered on the portal.<br>To register on the portal please see the registration user guide |
|       |             |                                                                                                    |                                                                                                    |

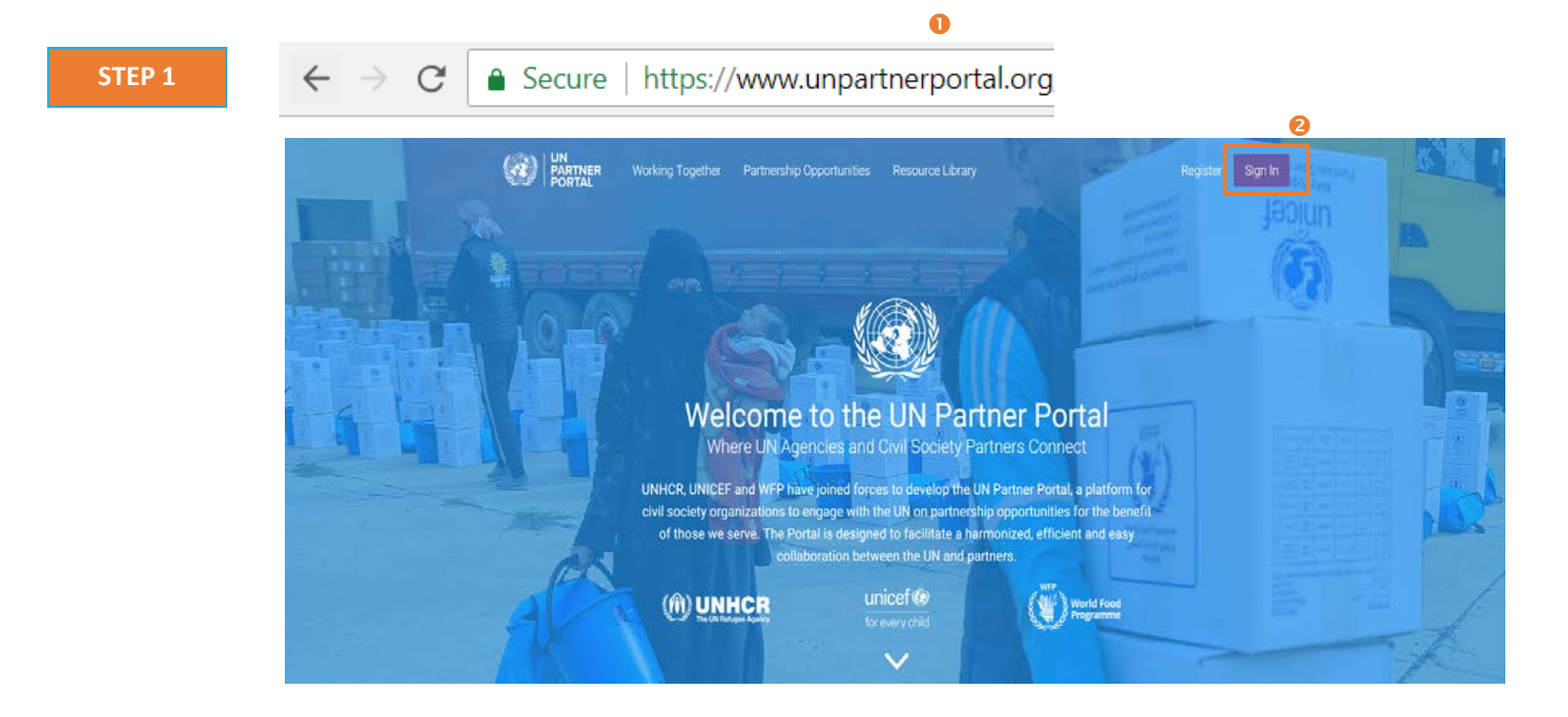

| 2 | Enter  | User | Enter your e-mail (1) and password | Please use the e-mail that you registered your organization with or that     |
|---|--------|------|------------------------------------|------------------------------------------------------------------------------|
|   | Name   | and  | (2)                                | was assigned to you by your organization's UN Partner Portal                 |
|   | Passwo | rd   |                                    | administrator.                                                               |
|   |        |      | Click 'Sign In once the correct    |                                                                              |
|   |        |      | username and password have been    | If you forgot your password, please click on the 'Forgot your password link' |
|   |        |      | entered into the designated fields | (3)                                                                          |

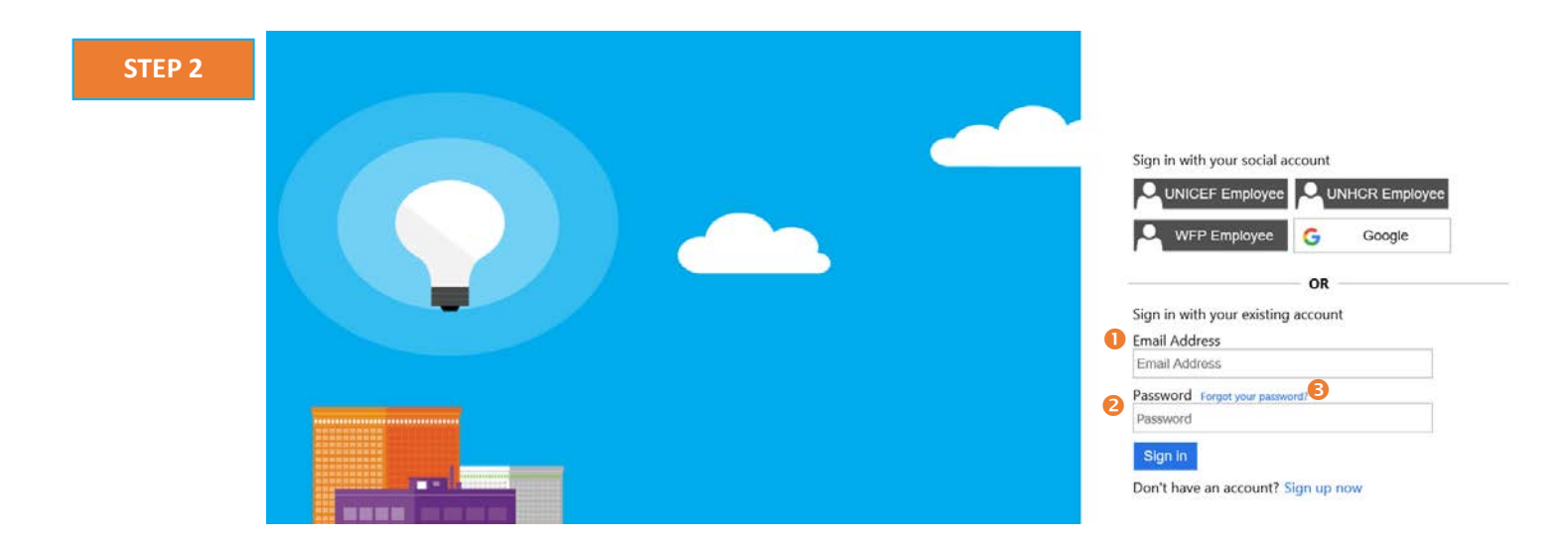